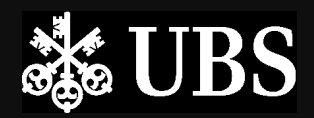

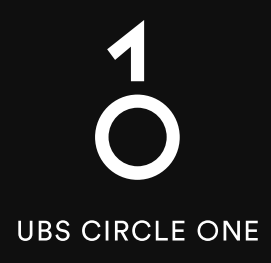

# The global ecosystem for investing

Starting Guide Set up UBS Access App

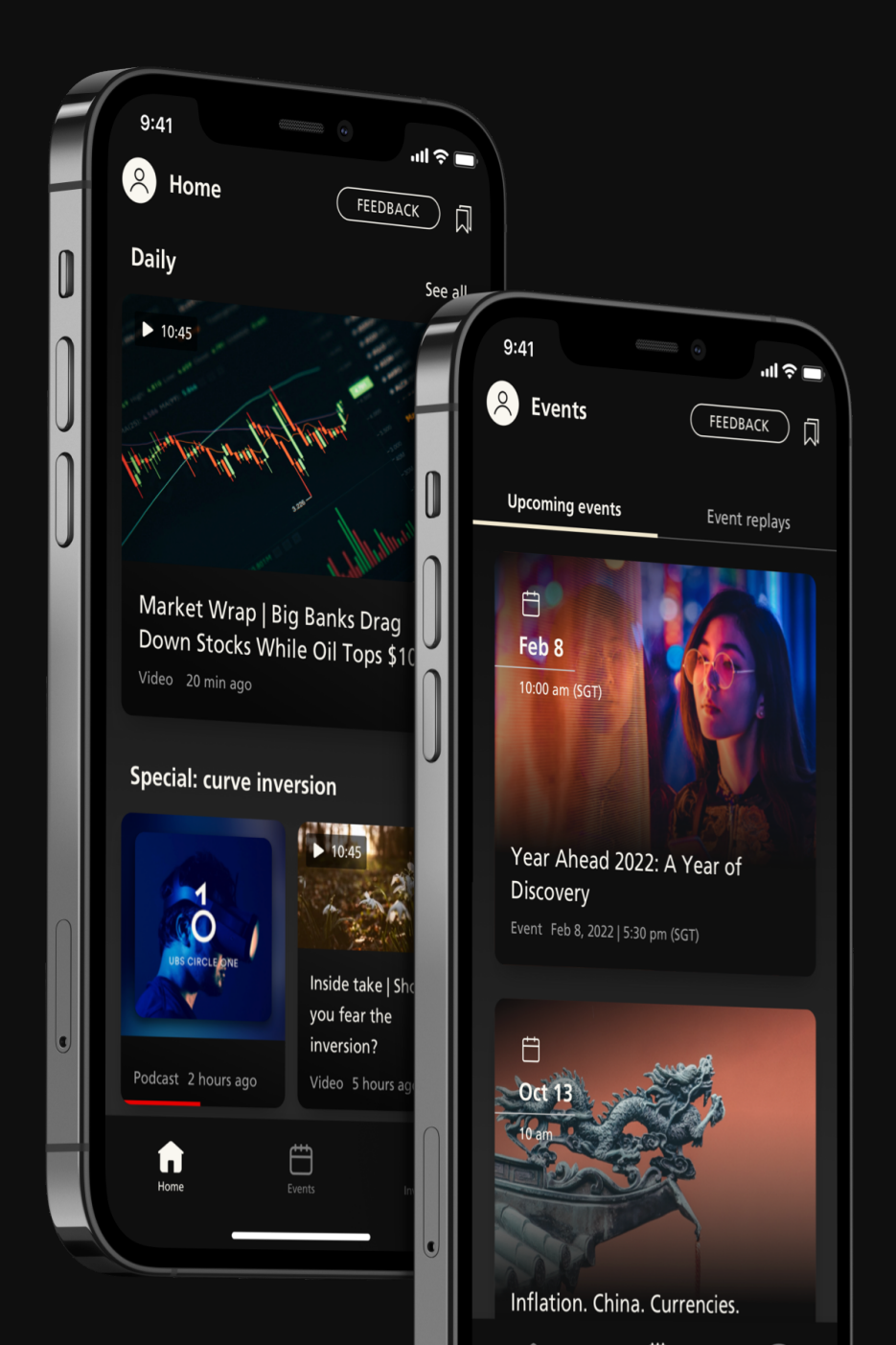

#### Get started

## Not yet on Access App? Let us help you

#### You will need

1. Your 8-digit Digital Banking Contract Number

2. Digital Banking Activation Letter

3. Mobile phone of your registered mobile number

If you do not have any of the above, please reach out to your client advisor or the hotline below for assistance.

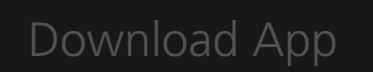

Scan the QR Code to download the **UBS Access App** on your mobile device

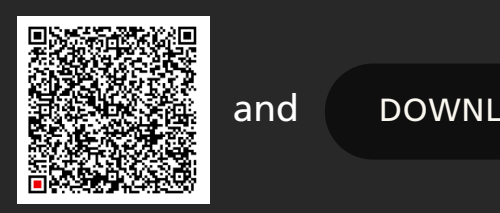

DOWNLOAD THE APP

| Your key to Digital Banking<br>The Access App offers protection that goes way<br>beyond the standard.<br>Secure banking has never been so easy |   |
|----------------------------------------------------------------------------------------------------|---|
| Set up directly Discover now                                                                                                    | J |

Open the Access App and select Set up directly

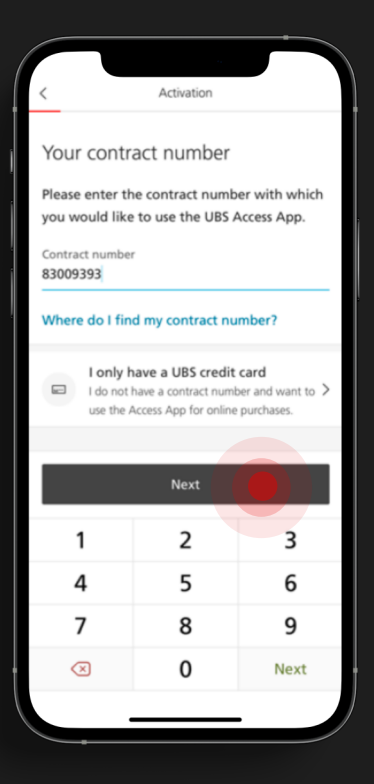

### Login Access App

## Key in your 8-digit **Digital Banking** contract number and select Next.

If you have forgotten your contract number, reach out to your client advisor or the hotline below for assistance.

#### Mobile number

Key in the **last 4 digits** of your registered mobile number and select Next.

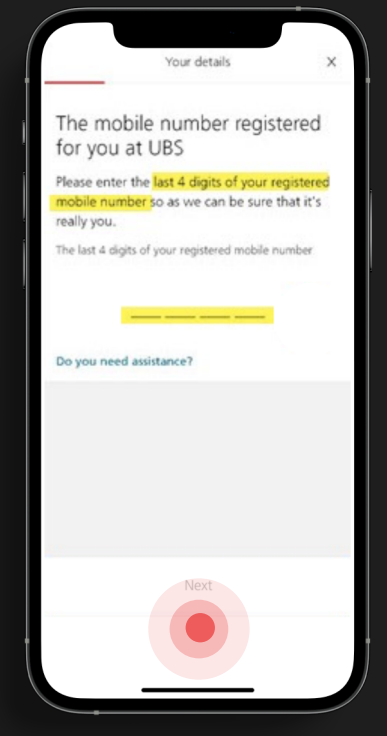

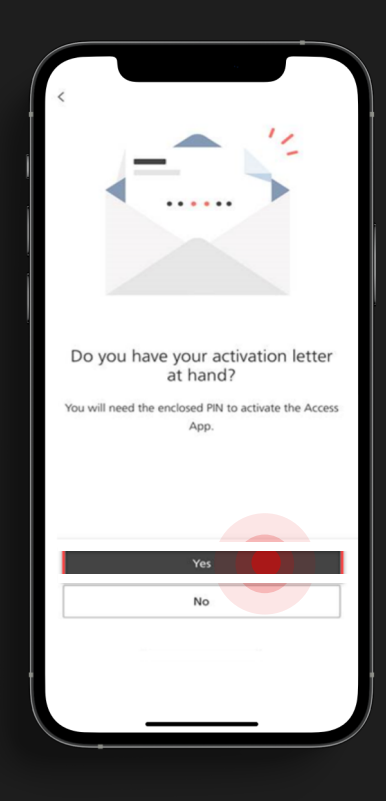

### Activation letter

5. When asked about receiving the activation letter, **select Yes**.

**Select Activation Letter** as your Activation method.

If you are on the phone with the hotline, the activation letter will be provided by them.

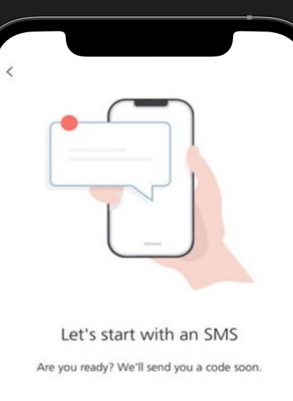

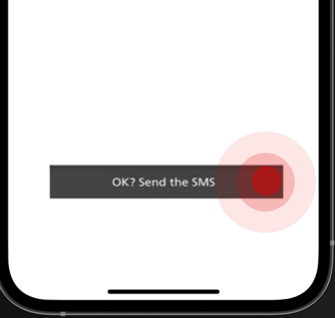

## Send SMS

## Select '**OK? Send the SMS**' to generate the SMS OTP.

Please note that the SMS is only valid for 100 secs.

#### SMS Code

Key in the SMS code and select and select **Next**.

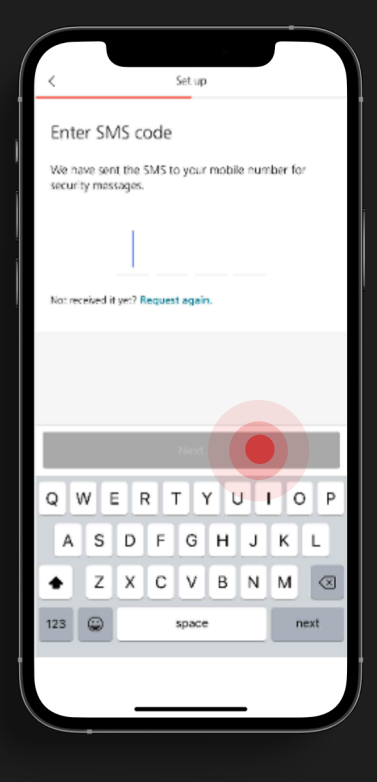

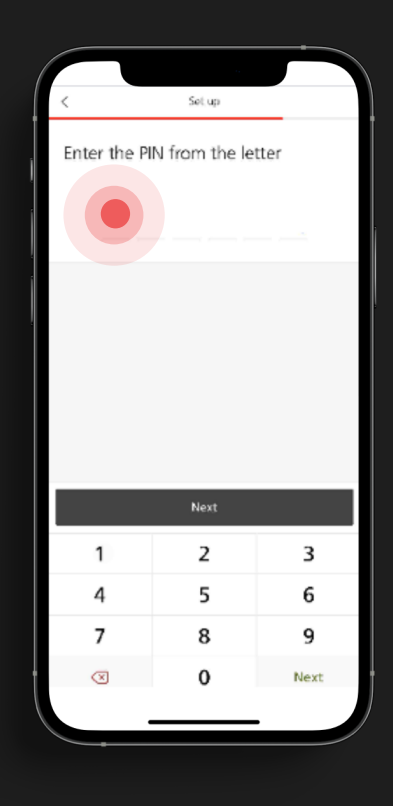

### Activation letter

**Key in the PIN** enclosed in the activition letter or provided by the hotline.

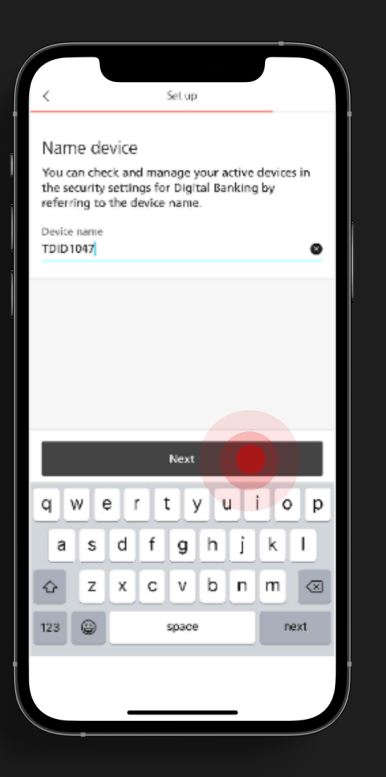

#### Name device

Set up a **device name** as a reference and a login PIN for logging in to the Access App.

#### Choose own PIN

## Set an **6-digit alphanumeric PIN** and select **confirm.**

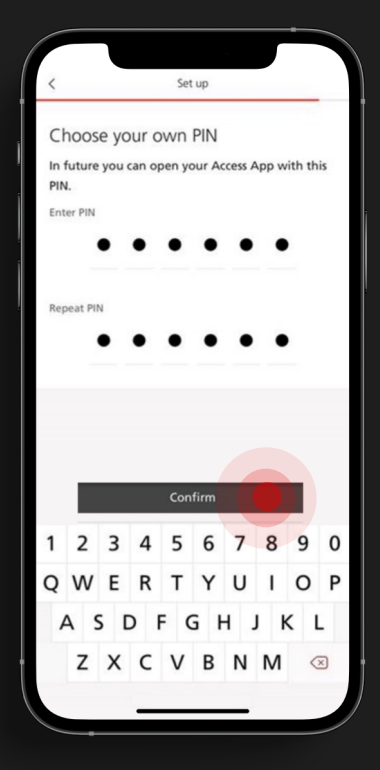

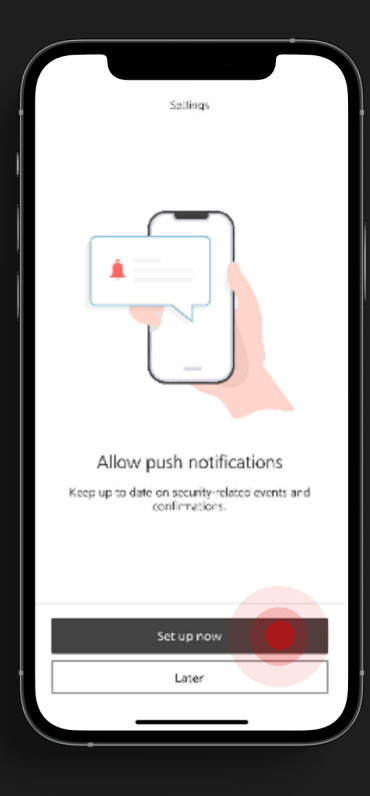

#### Push notifications

Choose to **set up push notifications** to receive alerts on the Access App.

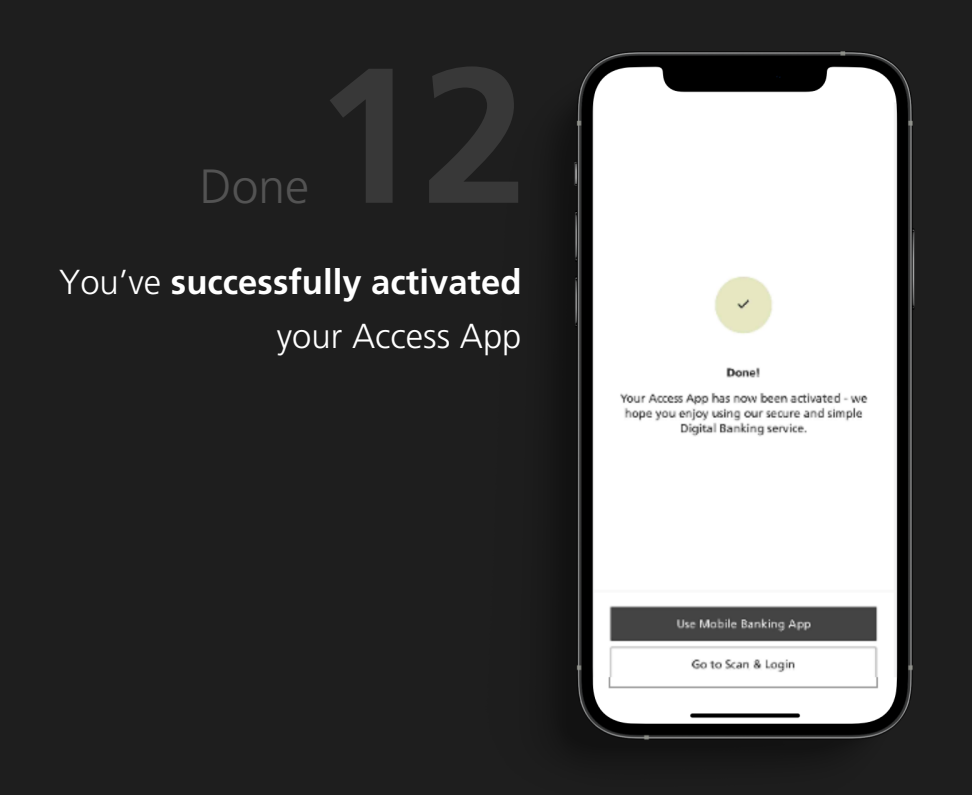

#### Download UBS Circle One App

Simply **Scan the QR code or Click on the Link** to download the UBS Circle One app on your mobile device

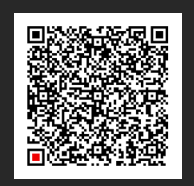

and

DOWNLOAD & INSTALL

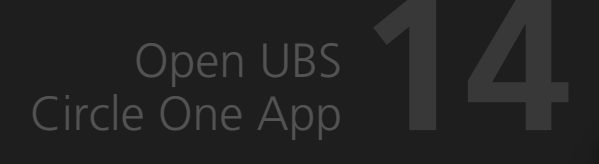

Key in your 8-digit **Digital Banking** contract number.

#### Select Login with Access App

to be redirected to your Access App.

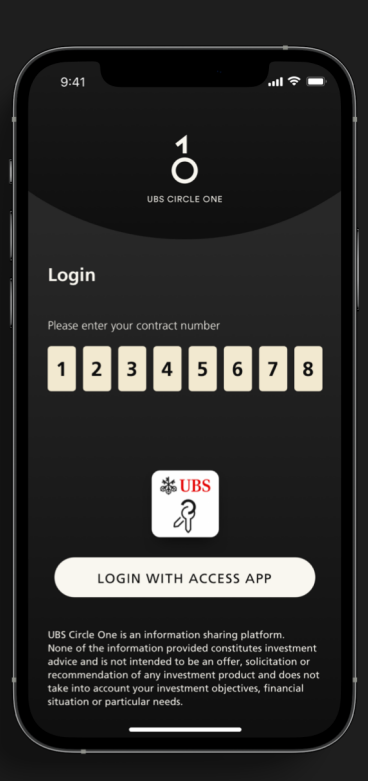

🗱 UBS

Access App

Access App starts

The UBS Access App starts automatically

#### Login Access App

Log in to your Access App with your **biometrics** or **6-digit alpha-numeric pin**.

| 9:41              |                                      | <b>■</b> \$ III.         |
|-------------------|--------------------------------------|--------------------------|
|                   | R                                    |                          |
| Log in<br>con     | to <b>Circle One</b><br>tract ****56 | e with<br>78             |
|                   |                                      |                          |
| lf you tr         | ried to log in to a c                | lifferent                |
|                   |                                      |                          |
|                   |                                      |                          |
|                   |                                      |                          |
| <b>1</b><br>АВС   | <mark>2</mark><br>А В С              | 3<br>DEF                 |
| <b>4</b><br>в н і | 5<br>J K L                           | <u>б</u><br>м N 0        |
| 7                 | 8<br>T U V                           | 9<br>w x y z             |
| PQRS              |                                      |                          |
| PQRS              | 0                                    | $\langle \times \rangle$ |

#### Terms & Conditions

Upon successful Access App login, you will be redirected to your UBS Circle One app. Read and accept the **Terms & Conditions** of UBS Circle One.

# 9:41 ...I ? -

#### **Terms & Conditions**

By clicking on the "Accept" button below, I confirm tha agree to the C1 Terms and Conditions below.

IMPORTANT: UBS Circle One is an information sharing platform. None of the information provided nu UBS Circle One constitutes investment advice, nor is intended to be an offer, solicitation or recommendation of any investment product.

#### C1 TERMS AND CONDITIONS

These terms and conditions; "C1 Terms and Conditions", together with the General Terms and Conditions (as defined below) (which includes the UBS Digital Banking Terms and Conditions (as defined belowi)), contain the terms and conditions (as defined belowi). Contain the terms and conditions which apply to the Circle One App. The Circle One App forms part of "UBS Digital Banking" as defined below 1 of UBS Digital Banking " as defined in clause 1 (Glossary and Interpretation) of Section 2 Clemental Conditions) of the General Terms and

Conditions. According, the provisions of the Circle One App by the Bank also forms part of the service which may be provided by the Bank pursuant to Clause 3 (UBS Digital Banking services) of the UBS Digital Banking Terms and Conditions.

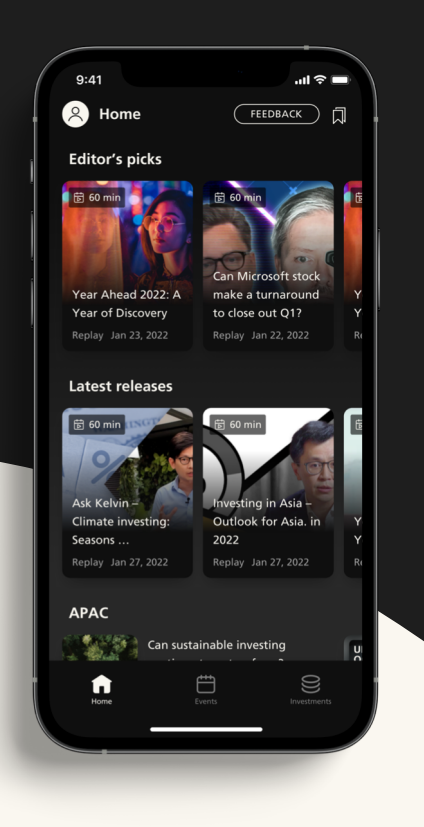

# You're all set!

Welcome to UBS Circle One, **start exploring** the daily content, investment ideas, and events.

#### **UBS Digital Banking Hotline**

Singapore: +65-6495 8333 Hong Kong: +852-2971 7111 Available Monday – Friday: 7am - 8pm | Saturday 9am - 5pm (SGT/HKT)